## VPN beállítás iOS (iPhone, iPad) rendszer alatt

Nyissuk meg a "Beállításokat" és itt válasszuk a "VPN"-t a bal oldali menüsávból. Menjünk rá a "VPN-konfiguráció hozzáadása" gombra.

| 19:39 júl. 6. H                                  | ▶ ╤ 34% 🖅                   |  |
|--------------------------------------------------|-----------------------------|--|
| Beállítások                                      | VPN                         |  |
| Nagy Istvan<br>Apple ID, iCloud, iTunes és App S | VPN-KONFIGURÁCIÓK:          |  |
|                                                  | Állapot Nem kapcsolódik     |  |
| 🕞 Repülőgép mód                                  |                             |  |
| ᅙ Wi-Fi bicom                                    | Simeretien                  |  |
| Bluetooth Ki                                     | ISZK                        |  |
| Mobil adatforgalom Ki                            |                             |  |
| VPN VPN Nem kapcsolódik                          | VPN-konfiguráció hozzáadása |  |
|                                                  |                             |  |

A megjelenő ablakban töltsük ki a szükséges mezőket, majd nyomjunk a jobb felső sarokban a "Kész" feliratra.

- Típus: L2TP
- Leírás: BCE VPN
- Szerver: vpn.uni-corvinus.hu
- Fiók: cusman azonosító
- Jelszó: cusman jelszó
- Titok: Corvinus

| Beállítás            | Mégsem                      | Kész     |
|----------------------|-----------------------------|----------|
| Q Keresés            |                             | plódik   |
| Nagy<br>Apple ID,    | Típus                       | L2TP >   |
|                      | Leírás BCE VPN              | (j)      |
| ≻ Repülőgép          | Szerver vpn.uni-corvinus.hu |          |
| ᅙ Wi-Fi              | Fiók Cusman azonosító       |          |
| 8 Bluetooth          | RSA SecurID                 |          |
| 🖤 Mobil adatf        | Jelszó                      |          |
| VPN VPN              | Titok Corvinus              |          |
|                      | Összes adat küldése         |          |
| Értesítések          |                             |          |
| 📢 Hangok             | PROXY                       | 1. to    |
| <b>C</b> Ne zavarjan | Ki Kezi                     | Automata |
| 🔀 Képernyőidő        |                             |          |

Ez után a jobb oldali listában nyomjunk a BCE-VPN opcióra, hogy az legyen az aktív és utána felette a "Nem kapcsolódik" gombra, hogy kapcsolódjunk.

| 19:39 júl. 6. H                                  | ▶ 중 34% 🖅                   |  |
|--------------------------------------------------|-----------------------------|--|
| Beállítások                                      | VPN                         |  |
| Nagy Istvan<br>Apple ID, iCloud, iTunes és App S | VPN-KONFIGURÁCIÓK:          |  |
|                                                  | Állapot Nem kapcsolódik     |  |
| 🕞 Repülőgép mód                                  |                             |  |
| 🛜 Wi-Fi bicom                                    | ✓ BCE VPN<br>Ismeretlen     |  |
| Bluetooth Ki                                     | ISZK (i                     |  |
| Mobil adatforgalom Ki                            | isinoi citori               |  |
| VPN VPN Nem kapcsolódik                          | VPN-konfiguráció hozzáadása |  |
|                                                  |                             |  |
| Értesítések                                      |                             |  |

Megjelenik egy új ablak, amiben meg kell adnunk a cusman azonosítónkat és a cusman jelszavunkat. Az "OK" gombra nyomva csatlakozhatunk a hálózathoz.

| 19:34 júl. 6. H                   |                         | * <b>+ ?</b> 32% 🛃                      |
|-----------------------------------|-------------------------|-----------------------------------------|
|                                   | VPN                     | l i i i i i i i i i i i i i i i i i i i |
| Beállítások                       | VPN-KONFIGURÁCIÓK:      |                                         |
| Q Keresés                         | Állapot                 | Kapcsolódás                             |
|                                   |                         |                                         |
| Apple ID, iCloud, iTunes és App S | ✓ BCE VPN<br>Ismeretlen | í                                       |
|                                   | ISZK                    | i                                       |
| 😥 Repülőgép mód                   | VPN-kapcsolat           |                                         |
| 🛜 Wi-Fi bic                       | vagy jelszava.          |                                         |
| Bluetooth                         | Cusman azonosító        |                                         |
| (iii) Mobil adatforgalom          | Adja meg jelszavát:     |                                         |
|                                   | Mégsem OK               |                                         |
| VPN VPN Kapcsolódá                |                         |                                         |
|                                   |                         |                                         |
| Értesítések                       |                         |                                         |